基本上现在只要登录 wis 官网到 wis 注册帐号界面即可实现一步步引导式完全自助接入 wis,可不用看以下操作指导^\_^

一、注册帐号:

http://wis.ruijie.com.cn/login/fromIndex/16

|   | 登录        | I              | 注册        |   |  |  |
|---|-----------|----------------|-----------|---|--|--|
|   | 1855      | 1              |           |   |  |  |
|   | •••••     |                |           |   |  |  |
|   | •••••     |                |           |   |  |  |
|   | 363251    |                | 获取验证码     |   |  |  |
|   |           | 立即注册           |           |   |  |  |
| 注 | E册即表示您已阅i | 读并同意 《究<br>声明》 | 3麦声明&知识产机 | ζ |  |  |

| ← → C               | /register/welcome?                     | fromWhere= |           |               |                  |               |    |               |
|---------------------|----------------------------------------|------------|-----------|---------------|------------------|---------------|----|---------------|
| <b>N</b> IS         | 全部产品                                   | 活动         | Blog      |               |                  |               |    |               |
|                     |                                        |            | 恭喜您注      | 册成功           | 11               |               |    |               |
|                     |                                        |            | 立即往       | 刘建项目          |                  |               |    |               |
|                     |                                        |            | 。<br>「解約」 | ☞目页<br>产品家族 — |                  |               |    |               |
| I                   |                                        |            | 一起爱WIFI   | (π) V         | NIS π<br>靠進的智能時代 |               | 百科 |               |
|                     |                                        |            | T         | J             |                  |               |    |               |
| 二、创建项目              |                                        |            |           |               |                  |               |    |               |
| ) wis.ruijie.com.cn |                                        |            |           |               |                  |               |    |               |
|                     | 品活动                                    | ђ В        | log       |               |                  | Hi, yellowbee | 退出 | ] 工作台         |
|                     |                                        |            |           |               |                  |               | 管  | 里我的项目<br>又限管理 |
|                     | 无线                                     | 因你无        | ;限        | 「与未           | 来同行              | Ţ             |    | 个人信息。<br>创建项目 |
|                     | 我不                                     | 是工具,我是未    | ミ来现实的新生る  | な   无wis,     |                  |               |    |               |
| 创建项                 | 目                                      |            |           |               |                  |               |    |               |
| TAC测试               | xxx                                    |            |           |               |                  |               |    | ]             |
|                     |                                        |            |           |               |                  |               |    |               |
| 添加项目,<br>管理员可以邀     | <b>成员</b><br> 请和移除项                    | 目成员,只有     | 与被邀请的国    | 明的成员          | 讨能访问词            | 该项目信息。        |    |               |
| 团队成员                |                                        |            |           |               |                  |               |    |               |
| 请输入完整               | 用户名/邮箱                                 | /手机号       |           | 1.            |                  |               |    |               |
|                     | yellov <b>ine</b><br>18559 <b>1111</b> |            |           |               |                  |               |    |               |
| 立即创                 | ŧ                                      | 取消,暫7      | 创建        |               |                  |               |    |               |

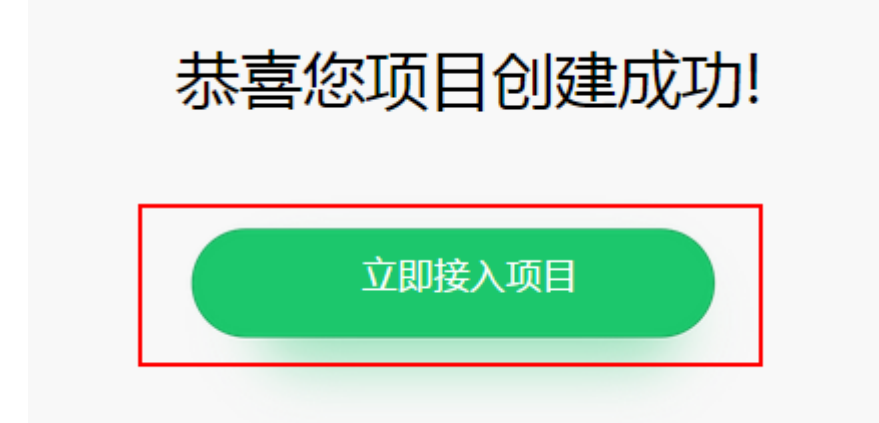

三、接入项目

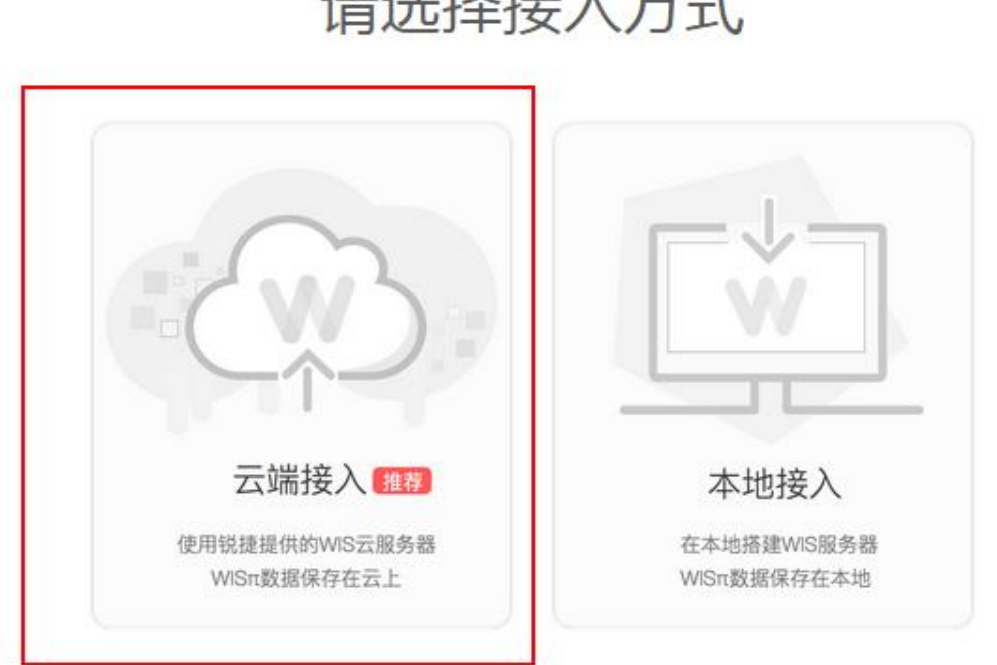

## 请选择接入方式

|      |       | 9                     | 6        | •  | 接入信息  | 清单                |
|------|-------|-----------------------|----------|----|-------|-------------------|
|      |       |                       | •        | •  | 客户名称  | 技术服务部             |
| 接入信息 |       | 添加AC                  | AC接入wisπ | 完成 | 所属行业  | 企业其他              |
|      |       |                       |          |    | 所在省份  | 福建                |
|      | 客户名称  | 技术服务部                 |          |    | 项目阶段  | 巡检运维              |
|      |       |                       |          |    | 运营商   | 电信                |
|      | 所属行业  | 企业其他                  |          | •  | 服务器地址 | 121.43.100.117:88 |
|      |       |                       |          |    |       |                   |
|      | 所在省份  | 福建                    |          | •  |       |                   |
|      |       |                       |          |    |       |                   |
|      | 项目阶段  | 运维                    |          | •  |       |                   |
|      |       |                       |          |    |       |                   |
|      | 网络运营商 | 121.43.100.117:88(电信) |          | -  |       |                   |
|      |       |                       |          |    |       |                   |
|      |       |                       |          | _  |       |                   |
|      |       |                       |          |    |       |                   |
|      |       | 上一步                   | 下步       |    |       |                   |

| 國國國國 天 ТАС测试Х | XX   |                                                            |                                              |                                                          |
|---------------|------|------------------------------------------------------------|----------------------------------------------|----------------------------------------------------------|
| 1             | 2    | 8                                                          |                                              | 接入信息清                                                    |
| 接入信息          | 添加AC |                                                            |                                              | 所履行业                                                     |
|               |      | 添加<br>1122.aabb.5577<br>如何获取AC MAC?<br>AC enable儀式下 : show | IAC<br>TAC本验索-WS6108<br>r ac-config   in Mac | Mittable     1       ×     2       2     2       2     2 |
|               | Ŀ-#  | 下一步                                                        |                                              |                                                          |

| ① ② ③ ④ ④<br>意入愿意 汤加AC AC送Awisr 完成<br>● 添加AC ②<br>1122.aabb.5577 TAC实验室-WS6108 网徐<br>1122.aabb.5577 TAC实验室-WS6108 网徐<br>① ③ ④ ④<br>③ ▲ ④ ▲ ④ ▲ ④ ▲ ④ ▲ ④ ▲ ④ ▲ ④ ▲ ④ ▲ ④ ▲                                                                                                    | ①       ②       ③       ④         主人信意       添加AC       ACEA/Wirr       交回         ● * 添加AC       ●       ●         ● 1122.aabb.5577       TAC实验室-WS6108       修命         ● 1122.aabb.5577       TAC实验室-WS6108       修命         ● 1122.aabb.5577       TAC实验室-WS6108       修命         ●       ●       ●       ●         ●       ●       ●       ●         ●       ●       ●       ●         ●       ●       ●       ●         ●       ●       ●       ●         ●       ●       ●       ●         ●       ●       ●       ●         ●       ●       ●       ●         ●       ●       ●       ●         ●       ●       ●       ●         ●       ●       ●       ●         ●       ●       ●       ●       ●         ●       ●       ●       ●       ●         ●       ●       ●       ●       ●         ●       ●       ●       ●       ●         ●       ●       ●       ●       ● </th <th>项目列表</th> <th>TAC测试XXX</th> <th></th> <th></th> <th></th>                                                                                                    | 项目列表 | TAC测试XXX                                              |                       |          |      |
|----------------------------------------------------------------------------------------------------|----------------------------------------------------------------------------------------------------|------|-------------------------------------------------------|-----------------------|----------|------|
|                                                                                                    | AC注入wisr                                                                                                    | (1)  | )                                                     | (2)                   | 3        | 4    |
| ・ 施MAC<br>1122.aabb.5577 TAC实验室-WS6108 除<br>1122.aabb.5577 TAC实验室-WS6108 除<br>(1) (2) (3) (4) (4) (4) (4) (4) (4) (4) (4) (4) (4                                                                                                    | 1122.aabb.5577 TAC法验室-WS6103 務 1122.aabb.5577 TAC法验室-WS6103 (株) 上世 下世 ① ① ② ③ ③ ① ② ④ ② ● ○ ○ ○ ○ ○ ○ ○ ○ ○ ○ ○ ○ ○ ○ ○ ○ ○ ○                                                                                                    | 接入信  | 2                                                     | 添加AC                  | AC接入wisπ | 完成   |
|                                                                                                    | 1122.aabb.5577       TAC实验室-WS6108       2000         1       1       1       2       3       3       3       3       3       3       3       3       3       3       3       3       3       3       3       3       3       3       3       3       3       3       3       3       3       3       3       3       3       3       3       3       3       3       3       3       3       3       3       3       3       3       3       3       3       3       3       3       3       3       3       3       3       3       3       3       3       3       3       3       3       3       3       3       3       3       3       3       3       3       3       3       3       3       3       3       3       3       3       3       3       3       3       3       3       3       3       3       3       3       3       3       3       3       3       3       3       3       3       3       3       3       3       3       3       3       3       3       3                                                                                                    |      |                                                       |                       |          |      |
| 1122.aabb.5577     TAC实验室-WS6108     除除       上步     下步       ①     ②     ③       ①     ②     ③       ③     ④     ④       ④     ③     ④       ⑤     ⑤     ⑥       ⑤     万     ⑥       ⑤     ⑤     ○       ⑤     ⑤     ○       ⑤     ○     ○       ⑤     ○     ○       ⑤     ○     ○       ⑤     ○     ○       ⑤     ○     ○       ○     ○     ○       ○     ○     ○       ○     ○     ○       ○     ○     ○       ○     ○     ○       ○     ○     ○       ○     ○     ○       ○     ○     ○       ○     ○     ○       ○     ○     ○       ○     ○     ○       ○     ○     ○       ○     ○     ○       ○     ○     ○       ○     ○     ○       ○     ○     ○       ○     ○     ○       ○     ○     ○       ○     ○     ○ <td>1122.aabb.5577 TAC实验室-WS6108</td> <td></td> <td></td> <td>+ 添加AC</td> <td></td> <td>?</td> | 1122.aabb.5577 TAC实验室-WS6108                                                                                                    |      |                                                       | + 添加AC                |          | ?    |
| 上步 下步<br>① ② ③ ④<br>多人愿 汤加AC AC度入wisr 宛<br>唐特以下配置复制到AC的设置<br>中:<br>《 config<br>Wis enable<br>Wis server-url http://121.43.100.117:88<br>ac-controller<br>Wopo fs enable<br>end                                                                                                    | 上一步       下一步         ①       ②       ③       ④         ①       ②       ③       ④       ④         意入信息       添加AC       AC培入Wism       デ       デ<br>富特以下配置复制到AC的设置<br>中:       一       ●       ●       ●       ●       ●       ●       ●       ●       ●       ●       ●       ●       ●       ●       ●       ●       ●       ●       ●       ●       ●       ●       ●       ●       ●       ●       ●       ●       ●       ●       ●       ●       ●       ●       ●       ●       ●       ●       ●       ●       ●       ●       ●       ●       ●       ●       ●       ●       ●       ●       ●       ●       ●       ●       ●       ●       ●       ●       ●       ●       ●       ●       ●       ●       ●       ●       ●       ●       ●       ●       ●       ●       ●       ●       ●       ●       ●       ●       ●       ●       ●       ●       ●       ●       ●       ●       ●       ●       ●       ●       ●       ●       ●                                                                                                    |      | 1122.aabb.5577                                        | TAC实验室-V              | VS6108   | 移除   |
| 上步 下步<br>1 2 3 4<br>多人信息 添加AC AC设入wistr 完成<br>唐存以下配置复制到AC的设置<br>中:<br>end<br>config<br>wis enable<br>wis server-url http://121.43.100.117:88<br>a-controller<br>wqos fs enable<br>end<br>end                                                                                                    | 上步       下步         ①       ②       ③       ④         ③       ②       ③       ④       ④         ③       ③       ④       ④       ④       ●       ●       ●       ●       ●       ●       ●       ●       ●       ●       ●       ●       ●       ●       ●       ●       ●       ●       ●       ●       ●       ●       ●       ●       ●       ●       ●       ●       ●       ●       ●       ●       ●       ●       ●       ●       ●       ●       ●       ●       ●       ●       ●       ●       ●       ●       ●       ●       ●       ●       ●       ●       ●       ●       ●       ●       ●       ●       ●       ●       ●       ●       ●       ●       ●       ●       ●       ●       ●       ●       ●       ●       ●       ●       ●       ●       ●       ●       ●       ●       ●       ●       ●       ●       ●       ●       ●       ●       ●       ●       ●       ●       ●       ●       ●       ●       ●       ●       ●                                                                                                    |      |                                                       |                       |          |      |
| 上-步 下-步<br>1 2 3 4<br>多/信息 添加AC AC接入wis て 全 4 4<br>た 信 に の に の に の に の に の に の に い に の に の に い の に の に                                                                                                    | 上步     下步       ①     ②     ③     ④       愈)(1)     ②     ③     ④       愈)(1)     ③     ④     ④       愈)(1)     愈)(1)     ⑥     ○       方(1)     ○     ○     ○       夏(1)     ○     ○     ○     ○       夏(1)     ○     ○     ○     ○       夏(1)     ○     ○     ○     ○       夏(1)     ○     ○     ○     ○       夏(1)     ○     ○     ○     ○       夏(1)     ○     ○     ○     ○       夏(1)     ○     ○     ○     ○       夏(1)     ○     ○     ○     ○       夏(1)     ○     ○     ○     ○       夏(2)     ○     ○     ○     ○       夏(2)     ○     ○     ○     ○       夏(2)     ○     ○     ○     ○       夏(2)     ○     ○     ○     ○       夏(2)     ○     ○     ○     ○       夏(2)     ○     ○     ○     ○       夏(2)     ○     ○     ○     ○       夏(2)     ○     ○     ○     ○       夏(2) </td <td></td> <td></td> <td></td> <td></td> <td></td>                                                                                                    |      |                                                       |                       |          |      |
| 上步 下步<br>1 2 3 4<br>多入信息 添加AC AC接入wism 完成<br>请将以下配置复制到AC的设置<br>中:                                                                                                    | 上步       下步         ①       ②       ④         ①       ②       ④       ④         該加高       AC接Awisr       AC接Awisr       Action         訪加高       ACtion       Action       Action         古市内以下配置复制到AC的设置       中       ●         中       ●       ●       ●       ●         小本       Action       Action <t< td=""><td></td><td></td><td></td><td></td><td></td></t<> |      |                                                       |                       |          |      |
| 上步     下一步       ①     ②     ③     ④       違〉信息     添加AC     AC接入wistr     ④       方信息     添加AC     AC接入wistr     完成                                                                                                    | 上步       下一步         ①       ②       ③       ④         食(意)       ③       ④       ④       ④         度(意)       添加(2)       ④       ④       ●       ●         度(意)       添加(2)       ▲       ○       ○       ●       ●       ●       ●       ●       ●       ●       ●       ●       ●       ●       ●       ●       ●       ●       ●       ●       ●       ●       ●       ●       ●       ●       ●       ●       ●       ●       ●       ●       ●       ●       ●       ●       ●       ●       ●       ●       ●       ●       ●       ●       ●       ●       ●       ●       ●       ●       ●       ●       ●       ●       ●       ●       ●       ●       ●       ●       ●       ●       ●       ●       ●       ●       ●       ●       ●       ●       ●       ●       ●       ●       ●       ●       ●       ●       ●       ●       ●       ●       ●       ●       ●       ●       ●       ●       ●       ●       ●       ●       ●       ●       <                                                                                                    |      |                                                       |                       |          |      |
| 上步 下步<br>1 2 3 4<br>強人 <equation-block>意 添加AC AC接入wisr 完成<br/>時代<br/>に可<br/>「<br/>「<br/>」<br/>」<br/>」<br/>」<br/>」<br/>」<br/>」<br/>」<br/>」<br/>」<br/>』<br/>』<br/>』<br/>』<br/>』<br/>』<br/>』<br/>』<br/>』<br/>』<br/>』<br/>』<br/>』</equation-block>                                                                                                    | 上步       下步         ①       ②       ③       ④         該(個)       ③       ▲ C接 \wist< 元成                                                                                                    |      |                                                       |                       |          |      |
| 上書 下-#<br>1<br>1<br>2<br>3<br>4<br>3<br>4<br>4<br>第<br>4<br>第<br>4<br>5<br>8<br>1<br>1<br>1<br>1<br>1<br>1<br>1<br>1<br>1<br>1<br>1<br>1<br>1                                                                                                    | 上或       下式         ①       ②       ④         後人億       添加       広送 Aci wira       元         該人億       添加       Aci 法 Aci wira       元         「       二       二       一       二         (1)       (2)       ④       ①       ④       ④         (2)       ③       ▲Ci 法 Aci wira       元       ④         (2)       ④       ▲Ci 法 Aci wira       元       ●       ●       ●       ●       ●       ●       ●       ●       ●       ●       ●       ●       ●       ●       ●       ●       ●       ●       ●       ●       ●       ●       ●       ●       ●       ●       ●       ●       ●       ●       ●       ●       ●       ●       ●       ●       ●       ●       ●       ●       ●       ●       ●       ●       ●       ●       ●       ●       ●       ●       ●       ●       ●       ●       ●       ●       ●       ●       ●       ●       ●       ●       ●       ●       ●       ●       ●       ●       ●       ●       ●       ●       ●       ●       <                                                                                                    |      |                                                       | _                     | _        |      |
| ① ② ③ ④ ④ ④ ④ ③ ④ ④ ③ ④ ④ ③ ③ ④ ④ ④ ④ ③ ③ ④ ④ ④ ④ ④ ④ ④ ④ ④ ④ ● ◎ ◎ ◎ ◎ ◎ ◎ ◎ ◎ ◎                                                                                                    | ① ② ③ ④ ③ ④ ③ ④ ③ ④ ③ ④ ③ ④ ③ ④ ③ ④ ③ ④ ③                                                                                                    |      |                                                       | 上一步                   | 下一步      |      |
| 接入信息 添加 AC 接入wism 完成                                                                                                    | 速入信息   添加   及後   な   広   広   広   広   広   広   広   広   広   広   広   広   広   広   広   広   広   広   広   広   広   広   広   広   広   広   広    広    広                                                                                                    |      |                                                       | -2                    | 3        | 4    |
| 请将以下配置复制到AC的设置<br>中:<br>end<br>config<br>wis enable<br>wis server-url http://121.43.100.117:88<br>ac-controller<br>wqos fs enable<br>end                                                                                                    | 请将以下配置复制到AC的设置   中:   end   config   wis enable   wis server-url http://121.43.100.117:88   ac-controller   wqos fs enable   end   write                                                                                                    | 接入信息 | 3                                                     | 添加AC                  | AC接入wisπ | 完成   |
| 请将以下配置复制到AC的设置<br>中:<br>end<br>config<br>wis enable<br>wis server-url http://121.43.100.117:88<br>ac-controller<br>wqos fs enable<br>end                                                                                                    | 请将以下配置复制到AC的设置<br>中:<br>健持贝配置<br>wis enable<br>wis server-url http://121.43.100.117:88<br>ac-controller<br>wqos fs enable<br>end<br>write                                                                                                    |      |                                                       |                       |          |      |
| end<br>config<br>wis enable<br>wis server-url http://121.43.100.117:88<br>ac-controller<br>wqos fs enable<br>end                                                                                                    | end<br>config<br>wis enable<br>wis server-url http://121.43.100.117:88<br>ac-controller<br>wqos fs enable<br>end<br>write                                                                                                    |      | 请将以下酉<br>中:                                           | 已置复制到AC的              | 设置       |      |
| config<br>wis enable<br>wis server-url http://121.43.100.117:88<br>ac-controller<br>wqos fs enable<br>end                                                                                                    | end<br>config<br>wis enable<br>wis server-url http://121.43.100.117:88<br>ac-controller<br>wqos fs enable<br>end<br>write                                                                                                    |      | and                                                   |                       |          |      |
| wis server-url http://121.43.100.117:88<br>ac-controller<br>wqos fs enable<br>end                                                                                                    | wis server-url http://121.43.100.117:88<br>ac-controller<br>wqos fs enable<br>end<br>write                                                                                                    |      | config<br>wis enable                                  |                       | —键       | 拷贝配置 |
| end                                                                                                    | end<br>write                                                                                                    |      | wis server-url htt<br>ac-controller<br>woos fs enable | p://121.43.100.117:88 |          |      |
| write                                                                                                    |                                                                                                    |      | end<br>write                                          |                       |          |      |
|                                                                                                    |                                                                                                    |      |                                                       |                       |          |      |
|                                                                                                    |                                                                                                    |      |                                                       |                       |          |      |

## WS6108(config)#end WS6108#config

WS6108#config Enter configuration commands, one per line. End with CNTL/Z. WS6108(config)#wis enable set wis enable WS6108(config)#wis server-url http://121.43.100.117:88 server url set to 121.43.100.117:88 WS6108(config)#ac-controller WS6108(config-ac)#wqos fs enable WS6108(config-ac)#end WS6108#write

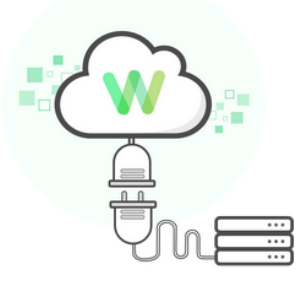

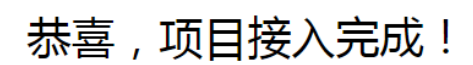

1小时内,数据会上传到wisπ

后续您可以:

1.浏览器输入服务器地址 http://121.43.100.117:88/dev/login,输入wis账号 登录使用wisπ

2.登录wis运营中心 wis.ruijie.com.cn, 进行项目管理

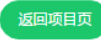

| WS6108(config)#wis debug | p-cli 12            |
|--------------------------|---------------------|
| wis_global_enable        | [enable]            |
| wis_control_enable       | [enable]            |
| wis_hb_enable            | [enable]            |
|                          |                     |
| wis compress sw          | [enable]            |
| server                   | [121.43.100.117:88] |
| source                   | LJ                  |
| server in ip format      | []                  |
| dns2ip                   | [disable]           |
| WS6108(config)#          |                     |

前两个 enable 就标明 AC 已经与 wis 服务器连通了, 然后 1 小时内数据会上传到 wis  $\pi$ 。

后续您可以:

1.浏览器输入服务器地址 http://121.43.100.117:88/dev/login,输入 wis 账号登录使用 wis π

2.登录 wis 运营中心 wis.ruijie.com.cn, 进行项目管理